# How to Complete the Online Registration Summer School Application For Parents

# Directions in Spanish Video (Download video to view)

Step 1: Navigate to <a href="https://ca-lbusd-psv.edupoint.com//PXP2\_OEN\_Login.aspx">https://ca-lbusd-psv.edupoint.com//PXP2\_OEN\_Login.aspx</a>

**Step 2**: Log in using your ParentVUE User Name and Password. **Do not** create a new account. All LBUSD parents have an existing ParentVUE account. If you need assistance, please contact your child's school site for information.

If you have ever had a student in LBUSD (current or previous), you will use the ParentVUE login that is associated with <u>that</u> student (if you do not know the login to that ParentVUE account, please contact your child's school).

If you forgot your ParentVUE User Name or Password, click on the "Forgot Password" icon.

|            | Login                                |                 |
|------------|--------------------------------------|-----------------|
| User Name: | Long Beach Unified Sch               | ool District    |
| Password:  |                                      |                 |
|            |                                      | Forgot Password |
|            | Login                                |                 |
|            |                                      | More Options 🔺  |
|            | Create a New Account Forgot Password |                 |

Next, enter the email address you used to set up

the ParentVUE account. If you don't remember the email address that you used, or you no longer use that email, contact your child's school to have it changed.

| Enter your email address or user name and we will email you a link to change your password. |
|---------------------------------------------------------------------------------------------|
| Send Email                                                                                  |

Step 3: Select Summer Online Registration application and then click Begin New Registration.

If accessing the screen from ParentVUE, you will need to click on the "Online Registration" button first.

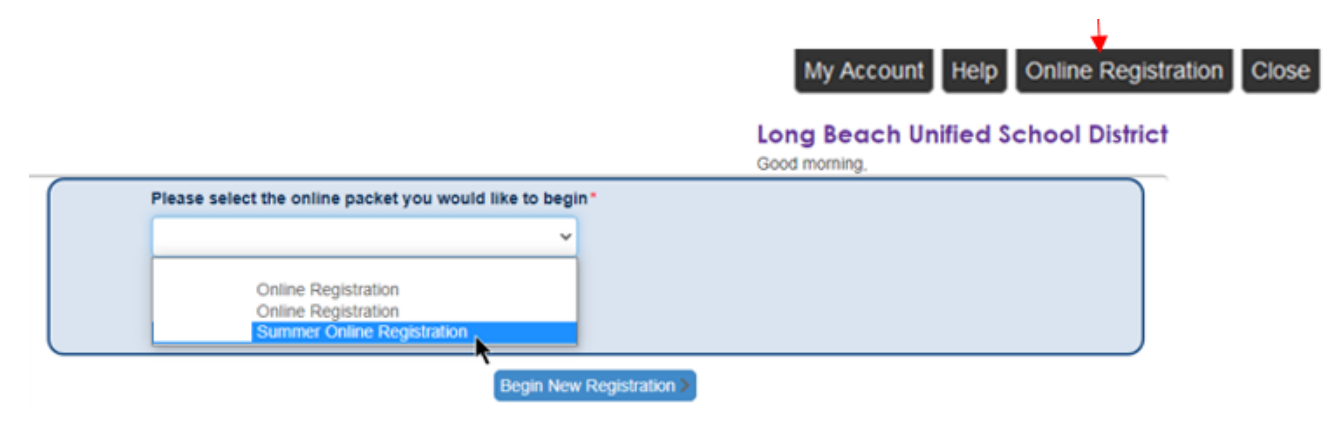

Step 4: Read the introduction and click "Continue."

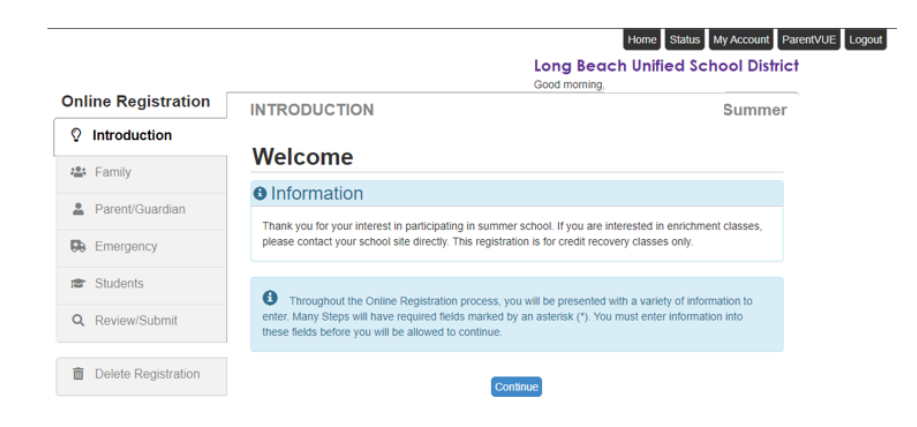

Step 5: A list of all students connected to your account will display. Click "Save and Continue."

|    |                     |               |              |          |                |                       | Home Status My Account ParentVUE                                                                                                    |
|----|---------------------|---------------|--------------|----------|----------------|-----------------------|----------------------------------------------------------------------------------------------------|
|    |                     |               |              |          |                |                       | Long Beach Unified School District<br>Good morning.                                                                                                    |
| nl | ine Registration    | INTRO         | DUCTI        | ON       |                |                       | Summer                                                                                                    |
| Q  | Introduction        |               |              |          |                |                       |                                                                                                    |
|    | Family              | Stuc          | lent S       | Sum      | mary           | ,                     |                                                                                                    |
|    | Parmy               | <b>B</b> Info | ormatio      | n        |                |                       |                                                                                                    |
|    | Parent/Guardian     | Student       | Leumman      | more 200 | onlor lovi     | bara                  |                                                                                                    |
| b  | Emergency           | Studen        | summary      | nessaye, | enter text     | nere.                 |                                                                                                    |
|    | Students            | First<br>Name | Last<br>Name | Grade    | School<br>Year | School                | Status                                                                                                    |
| 2  | Review/Submit       | Sally         | Smith        |          |                | Poly High<br>School   | You will be updating information for Lizbeth Aguilar Sandoval                                                                                             |
| ĭ  | Delete Registration | George        | Smith        |          |                | Oropeza<br>Elementary | This student is excluded due to their grade level                                                                                                    |
|    |                     | Sam           | Smith        |          |                |                       | The student has completed the 12th grade. Students that require<br>additional credits can contact the last school attended for<br>additional information. |
|    |                     |               |              |          |                | Sa                    | ve And Continue >                                                                                                    |

**Step 6**: Type your name as it appears in the upper right corner in the Electronic Signature box. Click "Save and Continue."

|            |                    |                                                 | Lo<br>Goo                                                   | Home Status My Account<br>ng Beach Unified School Distric<br>d morning, Diana Prince, |
|------------|--------------------|-------------------------------------------------|-------------------------------------------------------------|---------------------------------------------------------------------------------------|
| Dnl        | ine Registration   | INTRODUCTION                                    |                                                             | Summer                                                                                |
| Ŷ          | Introduction       |                                                 |                                                             |                                                                                       |
| :2:        | Family             | Signature                                       |                                                             |                                                                                       |
|            | r anniy            | Please enter your first and last n              | name below:                                                 |                                                                                       |
| <u>.</u>   | Parent/Guardian    | By typing your name                             | e below and pressing the button at the base o               | f the page you attest that you are the                                                |
| <b>G</b> b | Emergency          | account holder, are a<br>to the best of your kn | authorized to provide the information and agro<br>nowledge. | ee that the information provided is accurate                                          |
| -          | Studente           | Electronic                                      | Diana Prince                                                |                                                                                       |
| 10         | Students           | Signature*                                      |                                                             |                                                                                       |
| Q          | Review/Submit      |                                                 |                                                             |                                                                                       |
|            |                    |                                                 | Save And Continue >                                         |                                                                                       |
| -          | Dalata Dagistation |                                                 |                                                             |                                                                                       |

**Step 7: Home Address**. If you currently, or previously had a student in LBUSD, your information will automatically populate. If you would like to make changes, addresses can be updated in the <u>Annual Verification</u> application.

|                     |                                         | Long Bec<br>Good morning | Ach Unified School District<br>, Diana Prince, |
|---------------------|-----------------------------------------|--------------------------|------------------------------------------------|
| Online Registration | FAMILY                                  | 33%                      | Summer                                         |
| ♀ Introduction      |                                         |                          |                                                |
| 🛎 Family            | Home Address                            |                          |                                                |
| Parent/Guardian     | Check here if your address has changed. |                          |                                                |
| Emergency           | 419 Disney Way                          |                          |                                                |
| 🞓 Students          | LONG BEACH, CA 90813                    |                          |                                                |
| Q Review/Submit     | Save A                                  | And Continue >           |                                                |
|                     |                                         |                          |                                                |
| Delete Registration |                                         |                          |                                                |

**Step 8: Mail Address**. If you currently, or previously had a student in LBUSD, your information will automatically populate. If you would like to make changes, addresses can be updated in the <u>Annual Verification</u> application.

|                     | Long Beach Unified<br>Good morning, Diana Prince,   | School Distri |
|---------------------|-----------------------------------------------------|---------------|
| Online Registration | FAMILY 100%                                         | Summer        |
| ♀ Introduction      |                                                     |               |
| Family 😣            | Mail Address                                        |               |
| Parent/Guardian     | Mail address is the same as home address            |               |
| Emergency           | Q Type to find an address                           |               |
| Students            | Is PO Box Street Number* Fraction Direction Street* |               |
| Review/Submit       |                                                     |               |
| Delete Registration | Street Type Post Direction Unit Type Unit Number    |               |
|                     | City* State* Zip Code* +4                           |               |
| k                   |                                                     |               |
|                     | Previous Save And Continue >                        |               |

**Step 9: Parent/Guardian**. If you have students currently, this information will automatically populate. You can make edits if needed.

|                     |                                          |                             | Long Beach Unifi<br>Good morning, Diana Princ | ed School District |
|---------------------|------------------------------------------|-----------------------------|-----------------------------------------------|--------------------|
| Online Registration | PARENT/GUARDIA                           | N 33%                       |                                               | Summer             |
| ♀ Introduction      |                                          |                             |                                               |                    |
| 🟥 Family 📀          | Demographics: D                          | iana Prince                 |                                               |                    |
|                     | First Name                               | Diana                       |                                               |                    |
| Parent/Guardian     | Middle Name                              |                             |                                               |                    |
| Emergency           |                                          |                             |                                               |                    |
| Students            | Last Name                                | Prince                      |                                               |                    |
| O Douinu/Submit     | Gender                                   |                             | ~                                             |                    |
| , Revewoublin       | Education Level*                         | Decline to state or unknown | ~                                             |                    |
| Delete Registration | Preferred language for written materials |                             | •                                             |                    |
|                     | 419 Disney Way<br>LONG BEACH, CA 90      | 813                         |                                               |                    |
|                     |                                          | < Previous Save An          | d Continue 🔊                                  |                    |

You can edit parent information if both parents live in the same residence.

| Online Registratio  | n | PARENT/GUARDIAN                        |                | Good morning, Dia | "Complete" before |
|---------------------|---|----------------------------------------|----------------|-------------------|-------------------|
| Introduction        | 0 | Add or update Parent/Guardian details. |                |                   | page.             |
| 🔹 Family            | 0 |                                        | First Name     | Last Name G       |                   |
| Parent/Guardian     | θ | / Edit parent Info                     | Diana          | Prince            | Complete          |
| B Emergency         |   | ✓ Edit parent Info                     | Steve          | Trevor            | In Progress       |
| Students            |   |                                        | Keith          | Griggs            | Complete          |
| Q Review/Submit     |   |                                        |                |                   |                   |
| Delete Registration |   | < Pr                                   | evious Save Ar | nd Continue >     |                   |

**Step 10: Students**. To enroll a student for summer school, click on the **Edit student info** button next to the student name. If a student will not be attending summer school, click to exclude them from the application.

| Students registering for |                                 | Summer |            |           |        |       |               |  |
|--------------------------|---------------------------------|--------|------------|-----------|--------|-------|---------------|--|
|                          |                                 |        | First Name | Last Name | Gender | Grade | Status        |  |
| 💉 Edit student info      | ✓ Click here to exclude student |        | Sammi      | Smith     | Male   |       | Not Completed |  |
| 💉 Edit student info      | ✓ Click here to exclude student | J      | Sally      | Smith     | Female |       | Not Completed |  |
| 💉 Edit student info      | ✤ Click here to exclude student | ]      | Sarah      | Smith     | Female |       | Not Completed |  |
|                          |                                 |        |            |           |        |       |               |  |
|                          |                                 |        |            |           |        |       |               |  |

#### Student List

| First Name | Last Name | Gender | Grade | Notes               |
|------------|-----------|--------|-------|---------------------|
| Jenny      | Smith     | Female |       | Student is inactive |
| Jessie     | Smith     | Female |       | Student is inactive |
| Jamie      | Smith     | Female |       | Student is inactive |

### Select next year's grade level for the Fall, then click Save and Continue.

| DEMOGRAPHICS                                                                           |               |            | 12%                 |   |  |
|----------------------------------------------------------------------------------------|---------------|------------|---------------------|---|--|
| Demographics:                                                                          | -             |            |                     |   |  |
| Perm ID                                                                                |               |            |                     |   |  |
| First Name                                                                             | Lizbeth       |            |                     |   |  |
| Middle Name                                                                            |               |            |                     |   |  |
| No Middle Name                                                                         |               |            |                     |   |  |
| Last Name                                                                              | Prince        |            |                     |   |  |
| Suffix                                                                                 |               |            |                     |   |  |
| Gender                                                                                 | Female        |            |                     | ~ |  |
| Birth Date                                                                             | 04/03/2006    |            |                     |   |  |
| What is the studen <sup>#e</sup><br>grade level for Fall Next Ye<br>Kindergarten is 00 | sar           |            |                     | * |  |
| Primary Address*                                                                       | Prince, Diana |            |                     | ~ |  |
| Home Address                                                                           | Mail Address  |            |                     |   |  |
|                                                                                        |               | < Previous | Save And Continue > | 1 |  |

When all enrolling students are complete, and students not attending summer school have been excluded, click "Save and Continue".

| Students     | registering for         | S               | ummer        |           |                     |       |          |
|--------------|-------------------------|-----------------|--------------|-----------|---------------------|-------|----------|
|              |                         |                 | First Name   | Last Name | Gender              | Grade | Status   |
| 🖍 Edit stude | nt info Y Click here to | exclude student | Sally        | Smith     | Male                | 11    | Complete |
|              |                         |                 |              |           |                     |       |          |
| Student L    | ist                     |                 |              |           |                     |       |          |
|              | First Name              | Last Name       | Gender       | Grade     | N                   | otes  |          |
|              | Sammy Sm                |                 | Male         |           | Student is inactive |       | nactive  |
|              |                         |                 |              |           |                     |       |          |
|              |                         | < Previou       | save And Con | tinue >   |                     |       |          |

After all information is entered, click on the **Submit** button.

| < Previous | Submit |
|------------|--------|
|------------|--------|

Click "OK" on the Confirmation message.

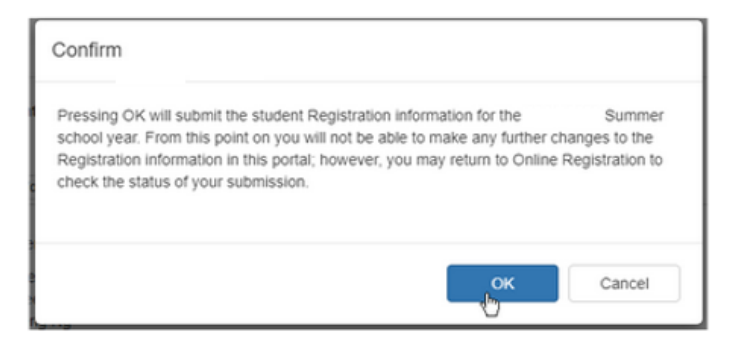

The application has now been submitted!

Check the status of the application at any time by logging back into your account.

The status will display as "Waiting" until the school accepts the application.

Once the application is accepted, the status will change to "Accepted" and the student should report to school on the first day.

## Status of Recent Registration Activity

| Su                | Summer Online Registration |            |       |                                      |  |  |
|-------------------|----------------------------|------------|-------|--------------------------------------|--|--|
| Review Submitted: |                            |            |       |                                      |  |  |
| Status            | Last Name                  | First Name | Grade | School Name                          |  |  |
|                   | 1                          |            | 12    | Woodrow Wilson High School: Accepted |  |  |

For additional questions, please contact your child's school.